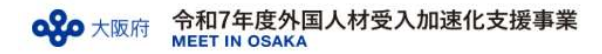

# 令和7年度外国人材受入加速化支援事業(MEET IN OSAKA) オンラインマッチングシステム(EventHub)マニュアル

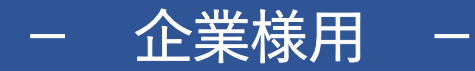

運営事務局:株式会社アクセスネクステージ

2025.05.30

- EventHub内に貴社情報を掲載し、外国人材に貴社をPRできます。
- EventHub内で外国人材と直接マッチングが可能です。
- 合同企業説明会で面談した人材の個人情報を確認することができます。

本マニュアル目次

| 1 | アカウント登録・プロフィールを完成させま | L | よ | う | 1 | • | • | • |   | P | 2 |
|---|----------------------|---|---|---|---|---|---|---|---|---|---|
| 2 | EventHub内でマッチングしましょう |   | • | • | • | • | • | • |   | Ρ | 4 |
| 3 | マッチングを希望しない場合・・・     | • | • | • | • | • | • | • |   | P | 8 |
| 4 | ブースを編集しましょう(貴社情報の入力) |   |   | • | • | • | • | • |   | P | 9 |
| 5 | 合同企業説明会に参加しましょう ・    | • | • | • | • | • | • |   | Ρ | 1 | 2 |
| 6 | 合同企業説明会で個人情報の取得方法    | • | • | • | • | • | • |   | Ρ | 1 | 3 |
| 7 | 面談人材の個人情報取得方法・・・     | • | • | • | • | • | • |   | Ρ | 1 | 5 |

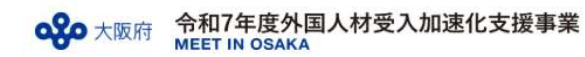

#### アカウント登録~プロフィールの完成手順 1

- 1. アカウント登録:貴社担当者情報をご登録ください。 https://client.eventhub.jp/form/88c91056-bffd-44c6-9908-ef579a43a8f7/formprofile?isTicketSelected=true
- 2 プロフィール完成:右上の名前をクリック

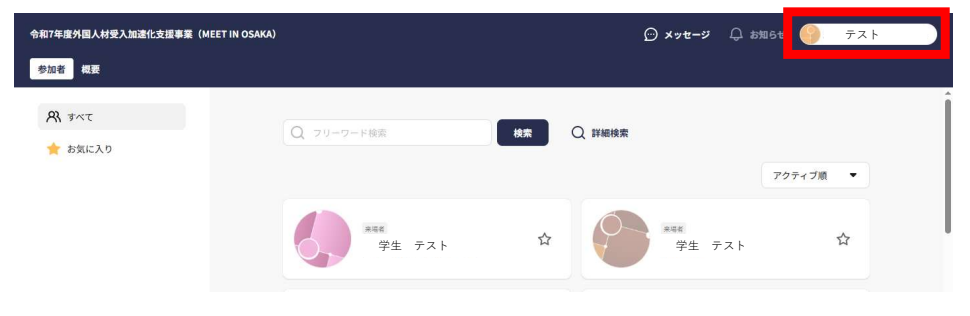

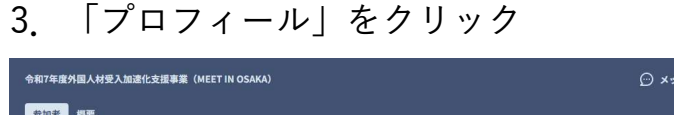

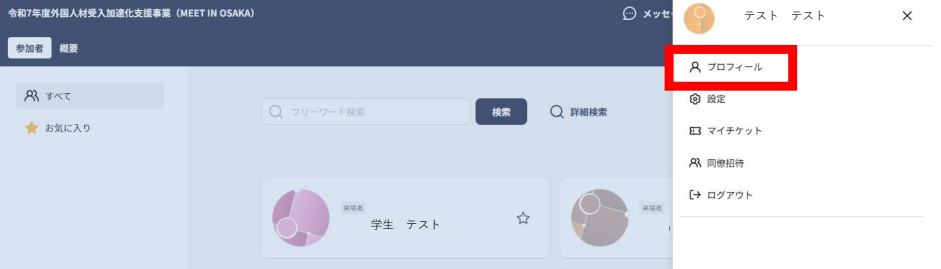

#### 「編集」をクリックすると、プロフィールを編集することができます 4

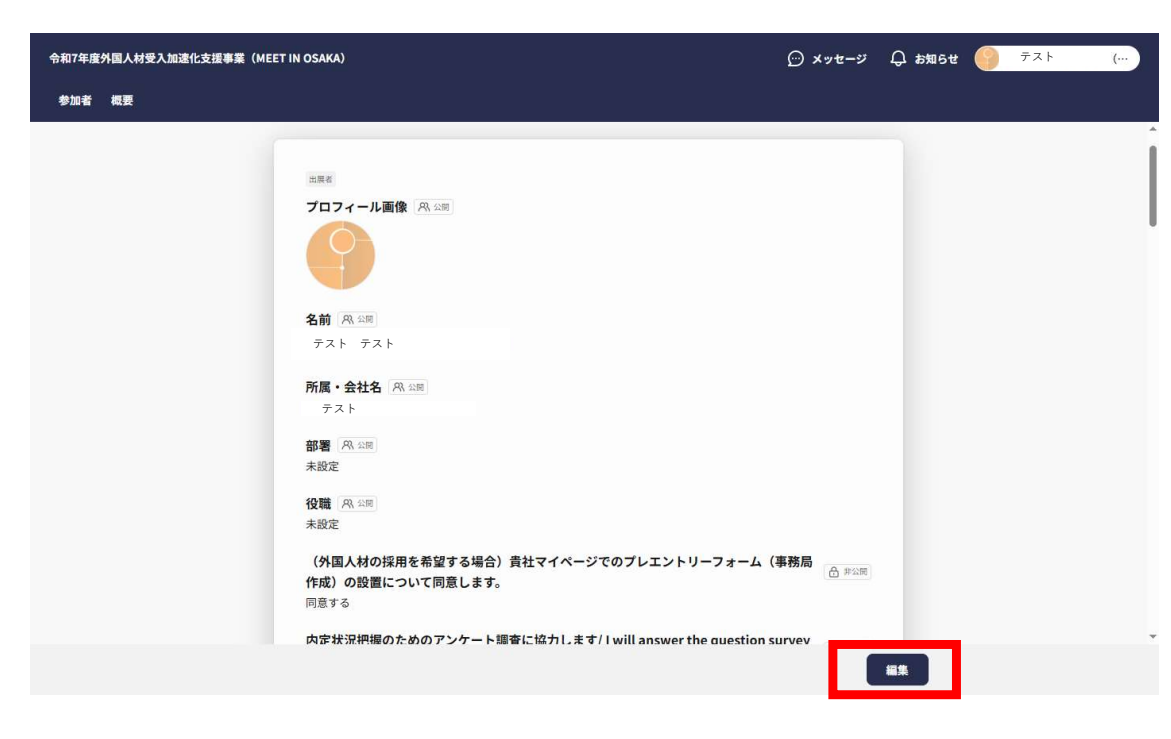

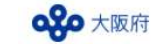

5. 登録時の項目以外に入力できる項目がありますので、詳しく追加入力をしてください

〔公開〕の項目は、EventHub内の学生側から閲覧できる項目となります

|                                   |                                                                                                    | 【追加登録項目】                                                                                                    |
|-----------------------------------|----------------------------------------------------------------------------------------------------|----------------------------------------------------------------------------------------------------|
| 令和7年度外国人村受入加速化支援事業(MEET<br>参加者 根要 | rin osaka)                                                                                                    | 何をしている会社(事業内容)                                                                                                    |
|                                   | 御をしている会社(事業内容)/Company Overview 魚 生薬         飲食機用・行政機関のご登録の場合、「なし」とご入力ください。         自社のPRボイント/Company Highlights 魚 4月         学教育機関・行政機関の管様は「なし」とご入力ください。         採用するしごと(職種)①/Position Available① 魚 4月         採用するしごと(職種)②/Position Available③ 魚 4月         採用するしごと(職種)③/Position Available③ 魚 4月         採用するしごと(職種)③/Position Available③ 魚 4月         採用するしごと(職種)④/Position Available③ 魚 4月         採用するしごと(職種)④/Position Available③ 魚 4月         採用するしごと(職種)④/Position Available③ 魚 4月         採用するしごと(職種)④/Position Available③ 魚 4月         採用するしごと(職種)④/Position Available③ 魚 4月         採用するしごと(職種)④/Position Available③ 魚 4月         採用するしごと(職種)④/Position Available③ 魚 4月         採用するしごと(職種)④/Position Available③ 魚 4月         採用するしごと(職種)④/Position Available③ 魚 4月         (職種)④/Position Available③ 魚 4月         (職種)⑤/Position Available③ 魚 4月 | 採用するしごと(職種)①         採用するしごと(職種)②         採用するしごと(職種)③         採用するしごと(職種)③         採用するしごと(職種)③         採用するしごと(職種)③         採用するしごと(職種)③         採用するしごと(職種)③         採用するしごと(職種)③         採用するしごと(職種)③         採用するしごと(職種)③         採用するしごと(職種)③         採用するしごと(職種)③         ※         採用するしごと(職種)③         ③のくわしい仕事内容・募集人数         はたらく場所・住所         求める日本語能力         求めるその他の言語能力         上記以外の必要なスキルを教えてください。         雇用那間         試用期間の有無         試用期間/試用期間中の労働条件の補足         基本給         手当等         賞与 |
| <b>6</b> . 「保存」を<br>。             | クリックすると更新されます                                                                                                    | 想定年収<br>就業時間・休憩時間<br>時間外勤務の有無と月平均残業時間数<br>休日・休暇<br>社会保険等<br>受動喫煙防止措置の有無                                                                                                    |

プロフィールは随時更新することができます

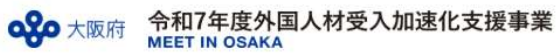

### MEET IN OSAKA オンラインマッチングシステム(EventHub) マニュアル

# 2 EventHubでのマッチング希望する場合 人材へのアプローチ方法

## 【メッセージを送る場合】

## 1. アプローチしたい人材をクリック

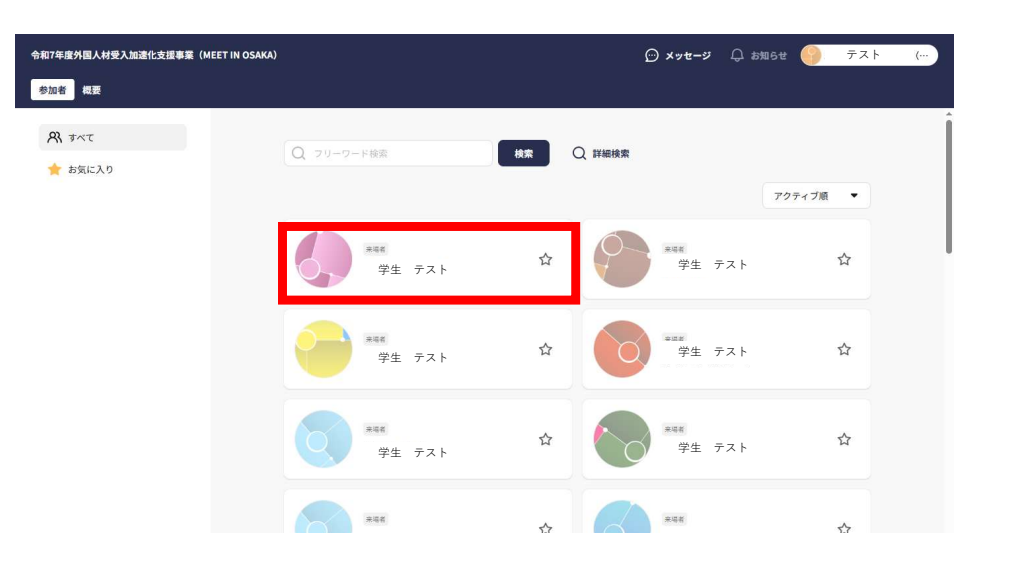

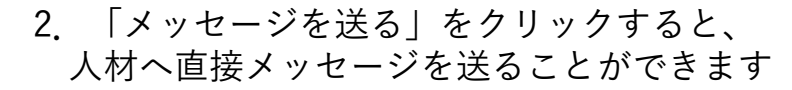

|                                                                                                    | 面談                           |
|----------------------------------------------------------------------------------------------------|------------------------------|
| ← 戻る                                                                                                    | 2025/06/02                   |
| デスト テスト                                                                                                    | 10:00                        |
|                                                                                                    | 10:00-10:50 面膜リクエ<br>11:00   |
| <b>住所(御道府県)/Address(Prefecture)</b><br>大阪府                                                                                                    | 11:00-11:50 面膜リクエ<br>12:00   |
| 現在のステータスの確認/Current Status<br>2026年3月卒業                                                                                                    | 12:00 - 12:50 面膜リクエ          |
| 現在の左留資格/Current status of residence<br>留学とり                                                                                                    | 13:00<br>13:00・13:50 面談リクエ   |
| 国際/Nationality Autoralia (オーストラリア)                                                                                                    | 14:00<br>14:00 - 14:50 面類リクエ |
| 年齢/Age<br>25                                                                                                    | 15:00                        |
| 性别/Gender<br>本学                                                                                                    | 16:00                        |
| 1000 The second second se | 16:00 - 16:50 面膜リクエ<br>17:00 |
| uoossuurie<br>日本での学歴/Academic background in Japan<br>大市                                                                                                    | 17:00・17:50 画際リクエ            |
| 日本での卒業・在学中の学校名/ Name of the school you graduated from or currently attending to in<br>Japan                                                                                                    |                              |

3. メッセージがくると「メッセージ」の 項目に 通知があります

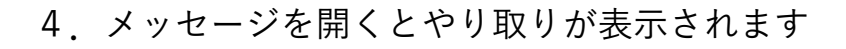

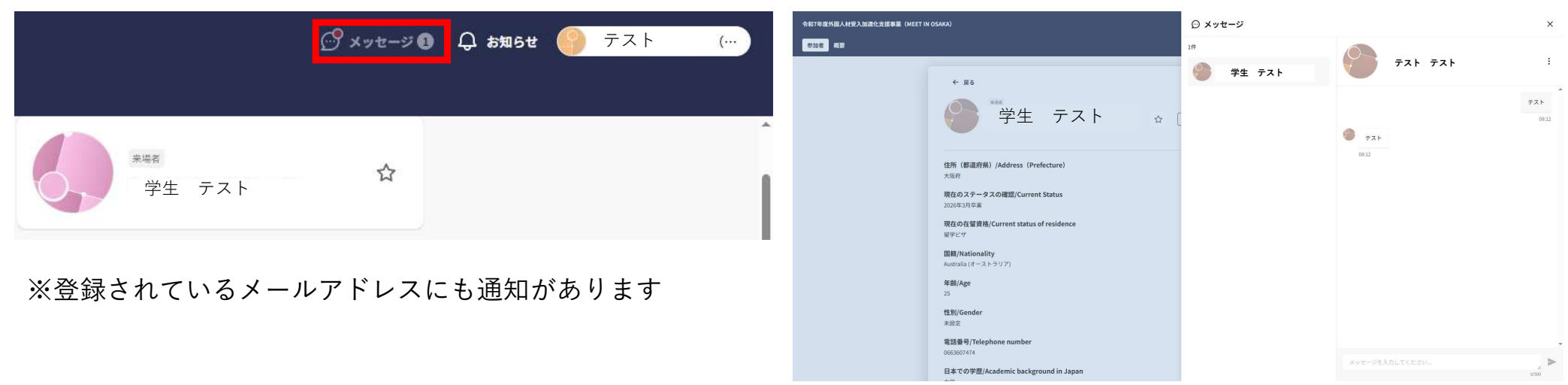

令和7年度5 参加者

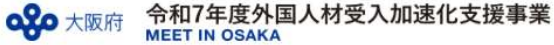

### 4

## 【面談をする場合】

1. アプローチしたい人材をクリック

ここをクリックすると日程を選べます

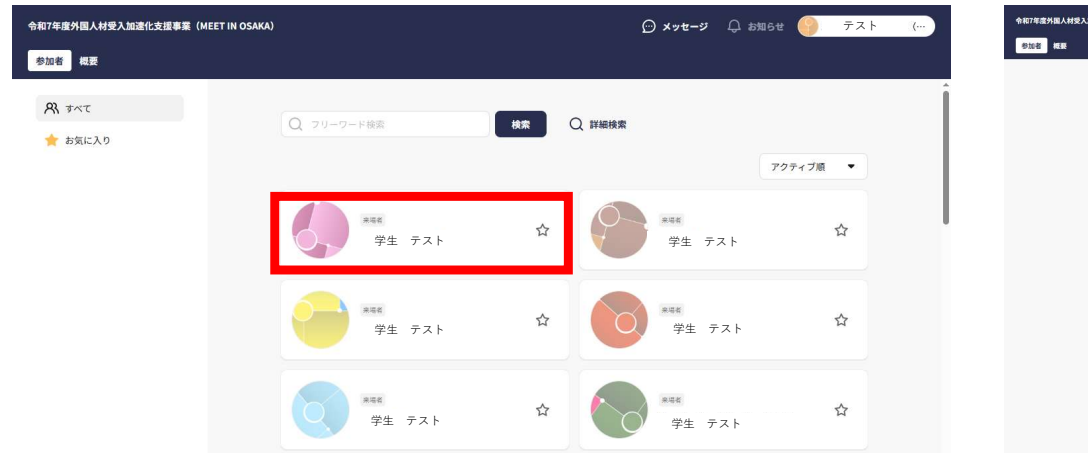

2. 希望面談時間の「面談リクエスト」をクリック

「送信 | をクリック

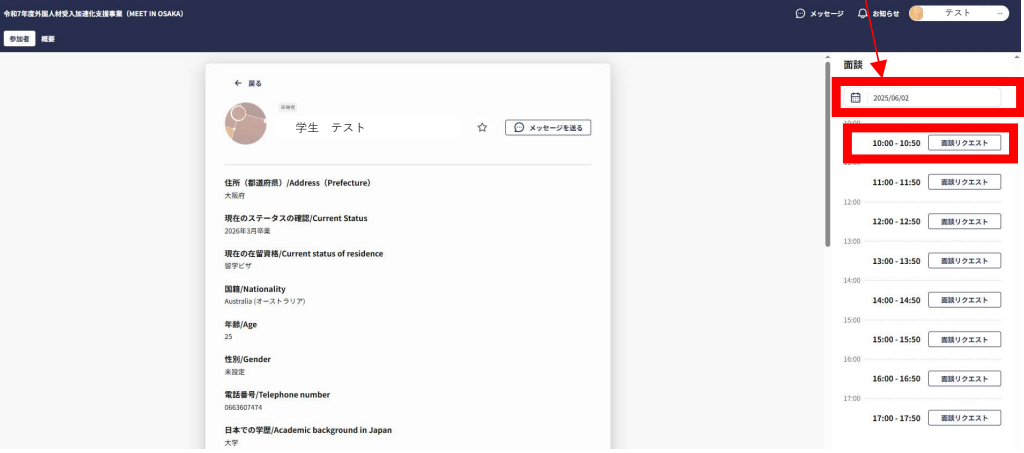

メッセージも送ることができます
 「次へ」をクリック

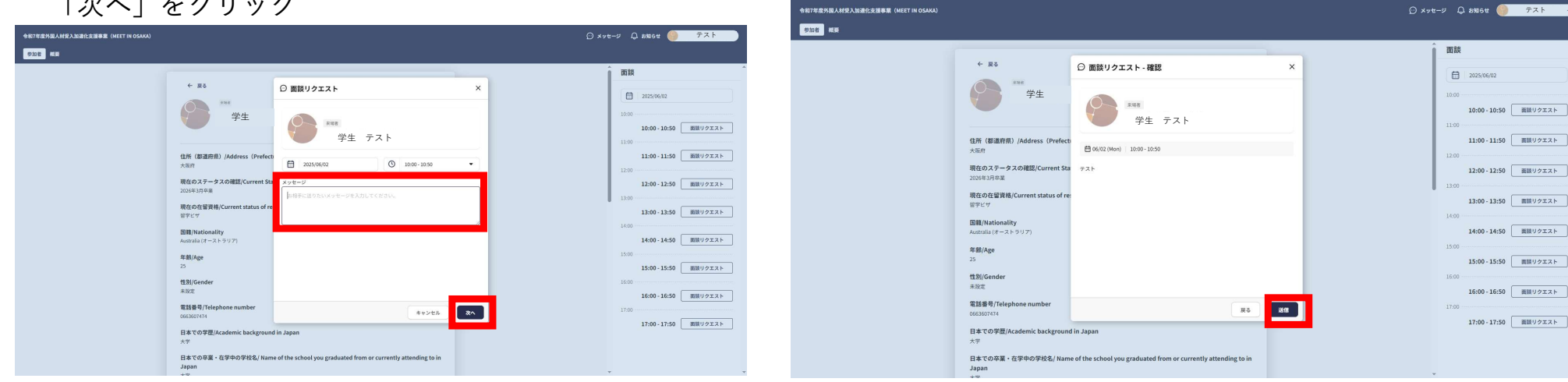

4.

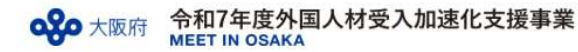

5. 「メッセージ」に面談リクエストの送信履歴と 人材から承諾もしくは辞退の旨が受信されます

| ◎ メッセージ          |                                       | ×              | ◎ メッセージ             |                        |          |
|------------------|---------------------------------------|----------------|---------------------|------------------------|----------|
| 1件 学生 テスト 258.87 | 9± 721                                | 1              | 1世<br>学生 テスト #20#66 | 9± 721                 |          |
|                  | 2011/202 🛗 06/02 (Mari) 10:00 - 10:50 | 1998           |                     | 10.00 - 10.50          |          |
|                  |                                       | 7.7.F<br>08.32 |                     |                        |          |
|                  | #3F                                   | 77.1           |                     | 08:32                  |          |
|                  |                                       | 11:45          |                     |                        | 商額リクエストも |
|                  |                                       | 11-45          |                     | 面積リクエストが承認されました 日 素型が用 |          |
|                  |                                       |                |                     | 1151                   |          |
|                  |                                       |                |                     |                        |          |
|                  |                                       | -              |                     |                        |          |
|                  |                                       | . >            |                     |                        |          |

6. 「面談スケジュール」でスケジュールを確認することができます

| 会和7年度外国人村纪入波建化支援事業(MEET IN OSAKA) |                                                                                                    | 🖸 ಸಂಕಲ್ 🗘 ನೆಯಕಿಕ 🌖 🗇 ನಗ |
|-----------------------------------|----------------------------------------------------------------------------------------------------|-------------------------|
| <b>步沈者 相</b> 要                    |                                                                                                    |                         |
|                                   | 面談スケジュール                                                                                                    |                         |
|                                   | 2025/tr6/9                                                                                                    |                         |
|                                   | $( \begin{tabular}{ccccc} \hline $Mon$ & The $Med$ & The $Med$ & The $Men$ & The $Men$ & The $$ |                         |
|                                   | 2 至至可能在外回接(全て回归)                                                                                                    |                         |
|                                   | 1000<br>(111) (111)     |                         |
|                                   | 1100 V 1150 V 1150 V 11      |                         |
|                                   | 1.00 200 - 2259<br>11.00 - 2259                                                                                                    |                         |
|                                   | ■ 13:00-11:50<br>14:00                                                                                                    |                         |
|                                   | 2 14:00-14:59<br>15:00<br>2 15:00-15:59                                                                                                    |                         |
|                                   | 1500<br>1500                                                                                                    |                         |

7. 成立した面談の日時になったら 面談スケジュール→該当の日時をクリックして 「WebMTG」より面談を行います

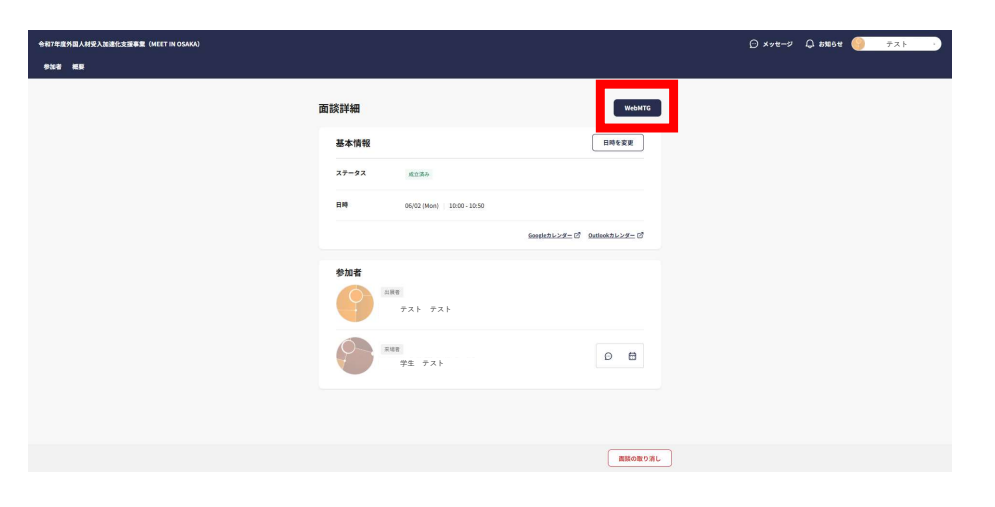

8. マイクなどの確認や表示ネームなどを入力して入室してください

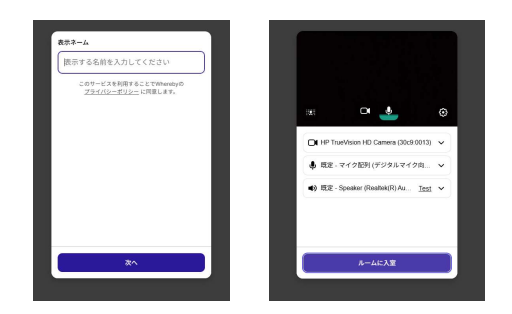

9. リンクを共有して複数名で面談することができます

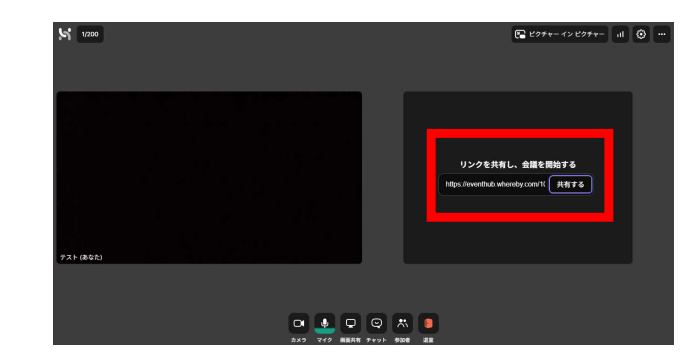

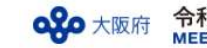

●面談の日時を変更したい場合

### 「面談詳細」で日時を変更することができます

| 令和7年度外国人材受入加速化支援事業(MEET IN OSAKA) |                                                                             | 🖸 xyt-9 🗘 8126t 🌖 구ㅈト (…) |
|-----------------------------------|-----------------------------------------------------------------------------|---------------------------|
| 参加者 模倣                            |                                                                             |                           |
|                                   | 面談詳細                                                                        |                           |
|                                   | <b>基本情報</b>                                                                 |                           |
|                                   | ステータス <u>ポロ用み</u>                                                           |                           |
|                                   | EM 06/02 (Mon)   10:00-10:50                                                |                           |
|                                   | 5005はカレンダー び Duttookカレンダー び                                                 |                           |
|                                   | <b>参加者</b><br>・<br>・<br>・<br>・<br>・<br>・<br>・<br>・<br>・<br>・<br>・<br>・<br>・ |                           |
|                                   | ₩88<br>912 7.7.1<br>0 8                                                     |                           |
|                                   | 問題の取り消し                                                                     |                           |

### ●面談スケジュールをOFFにする場合

「面談スケジュール」で該当の日時のチェックをはずしてください <u>※面談スケジュールの日時の設定を変更することはできません</u>

| 令和7年度外国人材受入加速化支援事業(MEET IN OSAKA) |                                                                                                    | 💭 メッセージ 🗘 お知らせ 🌍: テスト (… |
|-----------------------------------|----------------------------------------------------------------------------------------------------|--------------------------|
| 参加者 概要                            |                                                                                                    |                          |
|                                   | 面談フケジュール                                                                                                    |                          |
|                                   |                                                                                                    |                          |
|                                   | 2025年6月 👻                                                                                                    |                          |
|                                   | $( \begin{tabular}{c} Wed \\ e2 \end{tabular} \begin{tabular}{c} Wed \\ e3 \end{tabular} \begin{tabular}{c} The & Ve \\ e4 \end{tabular} \begin{tabular}{c} The & Ve \\ e4 \end{tabular} \begin{tabular}{c} S \\ e4 \end{tabular} \begin{tabular}{c} Wed \\ e4 \end{tabular} \begin{tabular}{c} The & Ve \\ e4 \end{tabular} \begin{tabular}{c} Wed \\ e4 \end{tabular} \begin{tabular}{c} S \\ e4 \end{tabular} \begin{tabular}{c} Wed \\ e4 \end{tabular} \begin{tabular}{c} Wed \\ e4 \end{tabular} \begin{tabular}$ |                          |
|                                   | ✓ 薬販可能な時間等 (金て道府)                                                                                                    |                          |
|                                   | 10:00                                                                                                    |                          |
|                                   | 10:00-10:50 6 40年5 7スト O                                                                                                    |                          |
|                                   | 1100                                                                                                    |                          |
|                                   | 12:00                                                                                                    |                          |
|                                   | 12:00 - 12:50                                                                                                    |                          |
|                                   | 13:00 - 13:50                                                                                                    |                          |
|                                   | 14:00                                                                                                    |                          |
|                                   | ✓ 14:00 - 14:50                                                                                                    |                          |
|                                   | 15:00                                                                                                    |                          |
|                                   | 15:00 - 15:50                                                                                                    |                          |
|                                   | 16:00                                                                                                    |                          |
|                                   | 16:00 - 16:50                                                                                                    |                          |

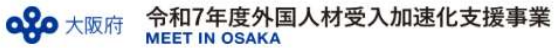

- 3 EventHubでのマッチング希望しない場合
- 1. 設定をクリック

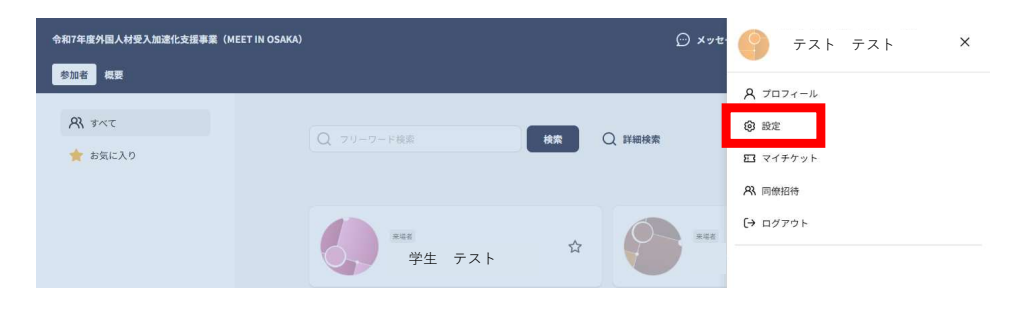

### 2. 「交流」の「編集」をクリック

3. 交流モードをOFFにして、保存してください (EventHub内で人材に表示されなくなります)

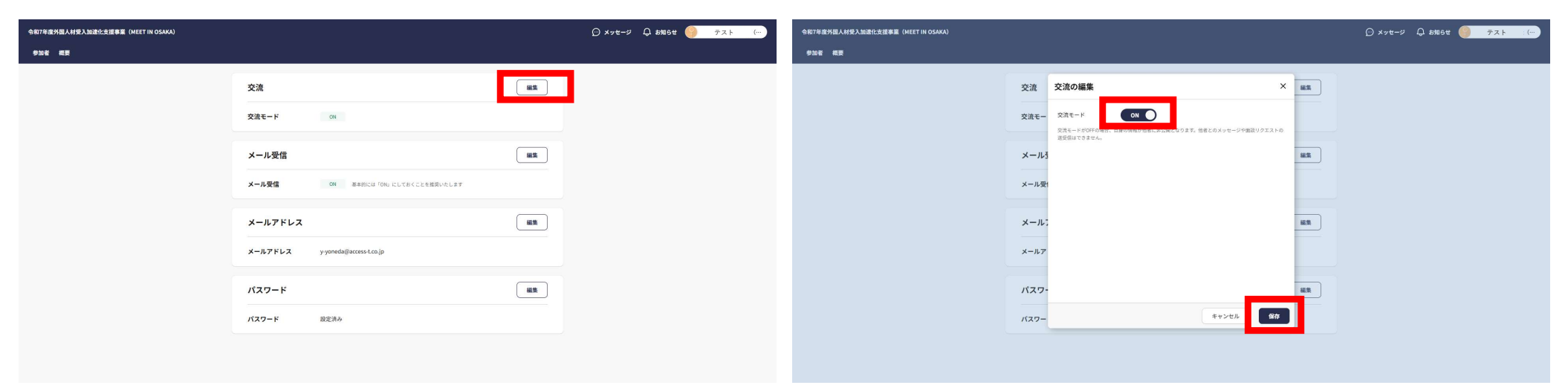

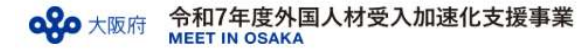

MEET IN OSAKA オンラインマッチングシステム(EventHub) マニュアル

EventHub内に貴社情報を登録する(「ブース情報」を編集をする) 4

## 【ブース編集】

1. EventHubご登録後、随時ブースを弊社にて設けます (ブース作成には約3営業日を頂戴します。)

外国人材向けに貴社のPRになるような情報提供をお願いします

- 例)・どんな先輩社員が在籍されているのか(国別)
  - ・どんな分野で活躍されているのか
  - ・採用実績はなくても、なぜ外国人材受入を検討しているのか
  - ・外国人材にどのような分野での活躍を期待しているか
  - ・外国人材受入のために進めている社内環境整備などがあればその内容

(イメージ)

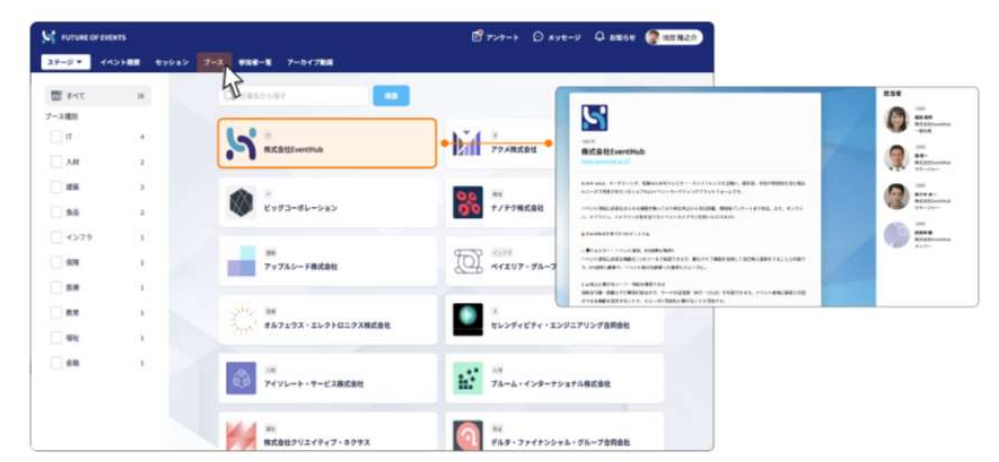

MEET IN OSAKA

2 「出展企業管理画面」を クリックします

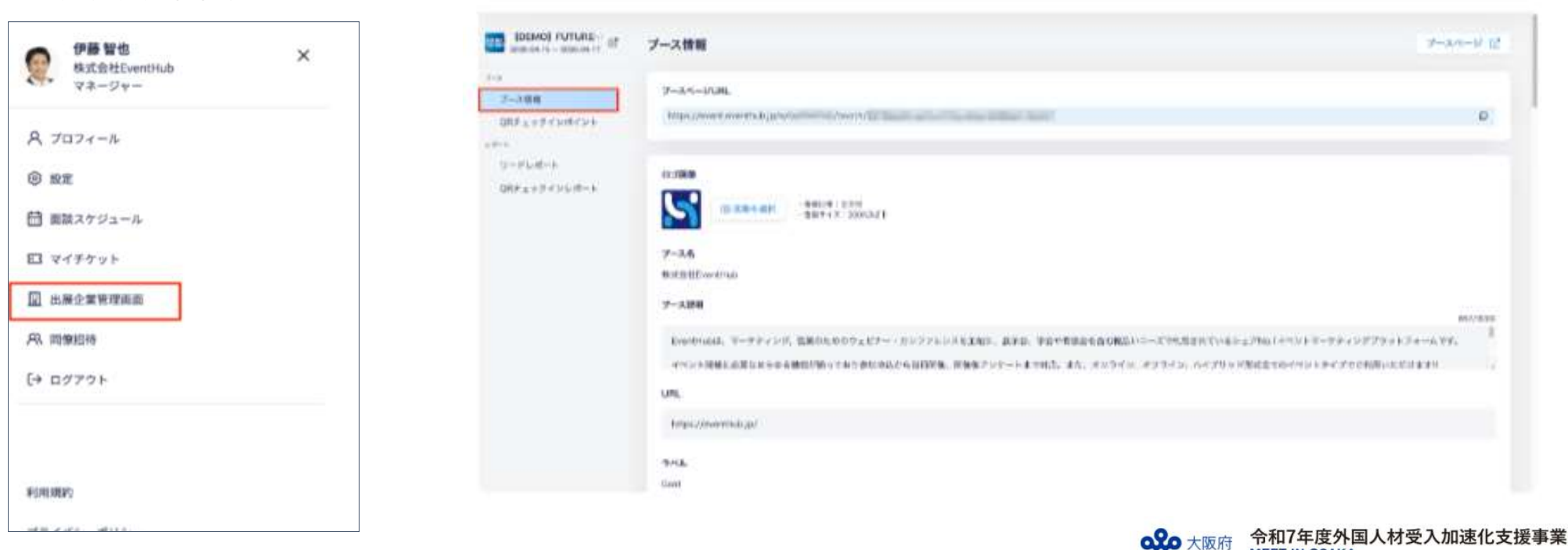

「ブース情報」から編集をして、「保存」をクリックします 3

## 【ブースに掲載できる情報】

ブース一覧ページ (イメージ)

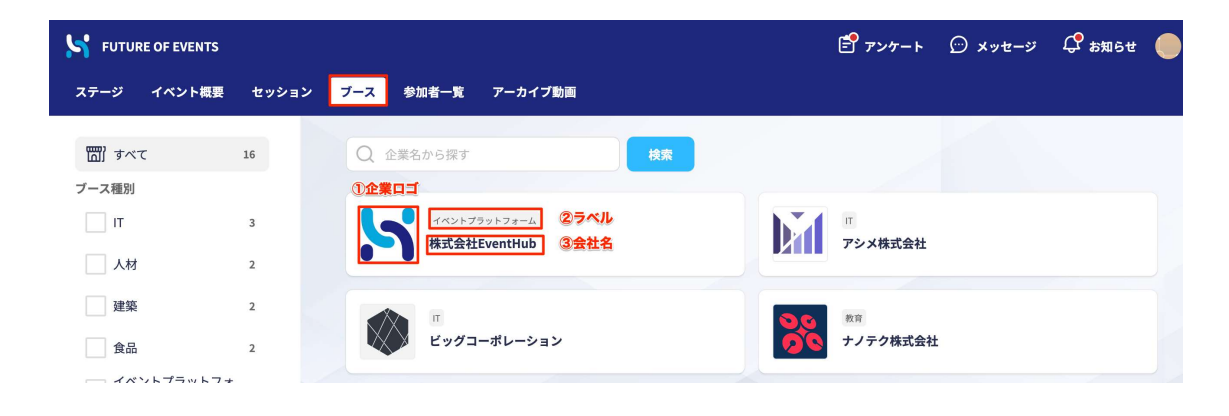

ブースをクリックした時のページ (イメージ)

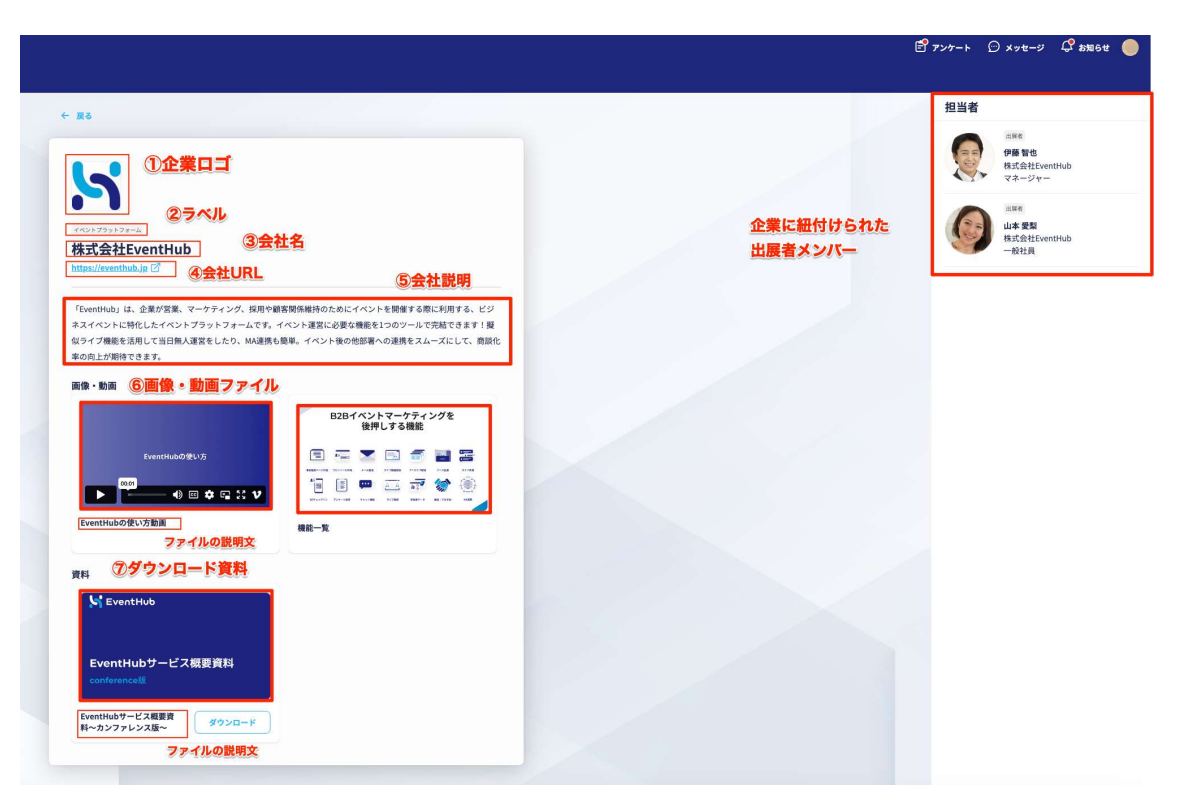

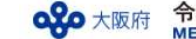

| 項目         | 詳細説明                                                                                                    |
|------------|----------------------------------------------------------------------------------------------------|
| ED ()      | [推奨サイズ]<br>縦128px / 横 128px(正方形推奨)<br>[ファイル形式]<br>JPEG/PNG                                                                                                    |
| ③ ラベル      | 15文字以内<br>※上限なく、同じワードのラベルをいくつでも設定することができます。<br>ラベル名はプース種別として、左枠に表示されます。                                                                                                    |
| ③ ブース名     | 100文字以内                                                                                                    |
| ④ ブース説明    | 3000文字以内<br>※ URLを入力した場合、URLをクリックすると別ページへ遷移します。文字にリン<br>クの埋め込みはできません。                                                                                                    |
| (s) URL    | 100文字以内<br>※ https://から始まる文字以外は入力できません<br>※ 100文字を超える場合、URL短縮サイトなどで100文字以下にしていただきます<br>ようお願いいたします。<br>【参考】URL短縮サイト:https://bitly.com/ [2]<br>※ クリック数、どのユーザーがクリックしたか等のデータは取得できません。 |
| 6 画像 · 動画  | 詳細は次の項目画像・動画 C を参照<br>※動画の0:00秒時点のキャプチャがサムネイルとして設定されます。                                                                                                    |
| - ファイル説明文  | 画面のサイズによって表示される文字数が異なりますが、50文字前後の文字数で<br>ご記入いただくと、全ての文字が表示されます。                                                                                                    |
| ⑦ ダウンロード資料 | 詳細は次の項目ダウンロード資料 📝 を参照<br>※サムネイルの設定が可能です。                                                                                                    |
| - ファイル説明文  | 画面のサイズによって表示される文字数が異なりますが、25文字前後の文字数で<br>ご記入いただくと、全ての文字が表示されます。                                                                                                    |

#### 画像·動画

| 数  | 合計10点まで |                                          |                                                                                               |  |  |
|----|---------|------------------------------------------|-----------------------------------------------------------------------------------------------|--|--|
| 動画 | ファイルサイズ | 1つあたり300MB                               | <ul> <li>※ 動画は全て手動再生となります。</li> <li>※ 動画の0:00秒時点のキャプチャがサムネイル</li> </ul>                       |  |  |
|    | 動画推奨比率  | 16:9                                     | <ul> <li>として設定されます。</li> <li>※ 動画アップロード中のメッセージが表示され</li> <li>ても、別の画面に遷移したりプラウザを閉じて</li> </ul> |  |  |
|    | ファイル形式  | MP4,MOV,WMV,AVI,FLV                      | 頂いて問題ございません。アップロード処理は<br>継続されます。                                                              |  |  |
|    | ファイルサイズ | 1つあたり50MB                                |                                                                                               |  |  |
| 画像 | 画像推奨比率  | 16:9                                     |                                                                                               |  |  |
|    | ファイル形式  | APNG,BMP,ICO,JPEG,<br>PNG,SVG,TIFF, WebP |                                                                                               |  |  |

#### ダウンロード資料

| 数     | 合計3点まで  |                 |  |  |  |
|-------|---------|-----------------|--|--|--|
| -     | ファイルサイズ | 1つあたり50MB       |  |  |  |
| 資料    | ファイル形式  | 制限なし(Zipファイルも可) |  |  |  |
| サムネイル | 画像推奨比率  | 16:9            |  |  |  |
|       | ファイル形式  | PNG/JPEG        |  |  |  |

### MEET IN OSAKA オンラインマッチングシステム (EventHub) マニュアル

- 5 合同企業説明会に参加する方法
- 1. プロフィール→編集から、参加希望のイベントを選びます

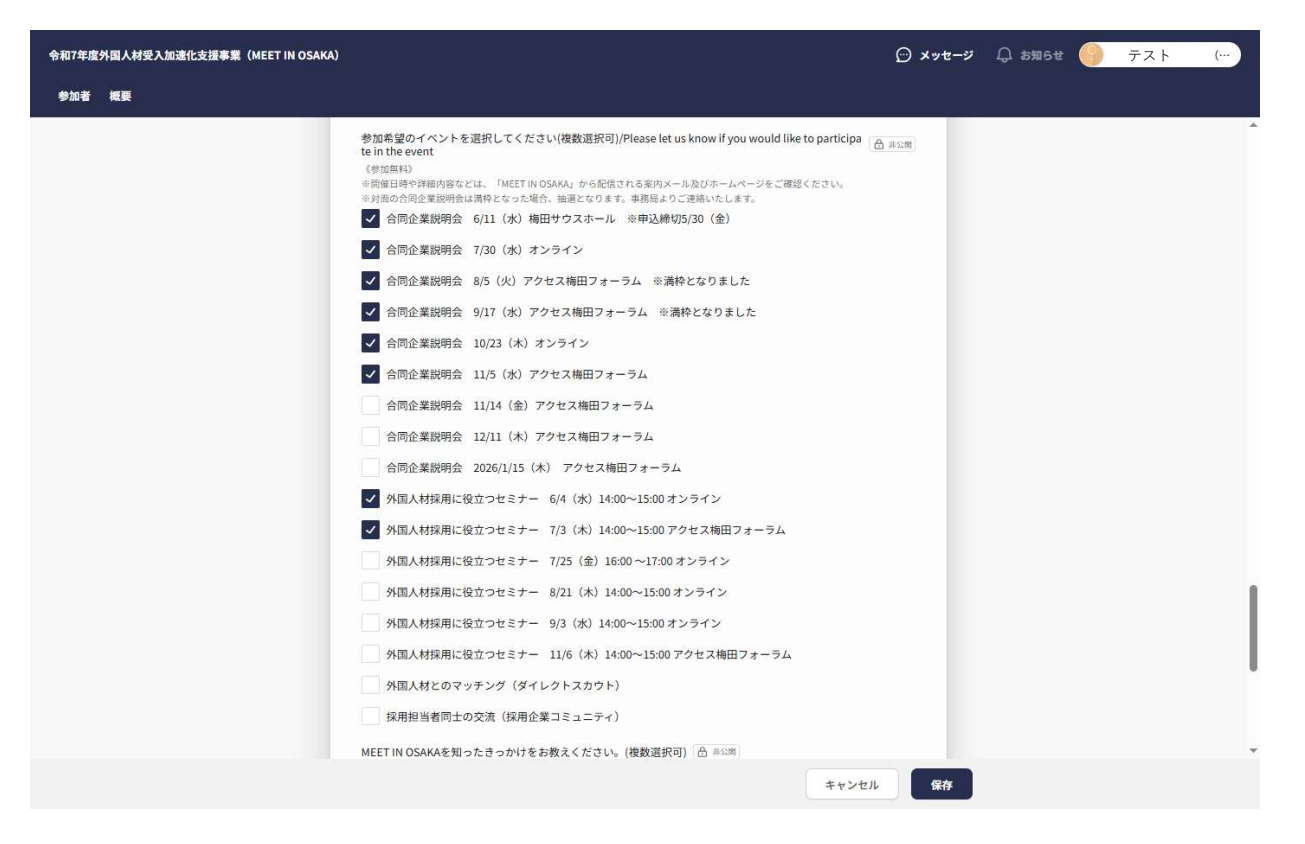

2. 開催要項、参加情報登録フォーム、荷物送付票等を、開催日約1か月前を目安に事務局よりお送りします 指定期日までに参加情報登録フォームへの入力をお願いいたします

※対面の合同企業説明会は申込多数となった場合、抽選となりますことをご了承ください
※事務局では初回登録時に選択いただいた内容にて管理しておりますので、<br/>参加イベントに関して変更がある際には事務局にご連絡ください。
規約に記載しております通り、選択したイベントをキャンセルする場合は<br/>開催1か月前までに事務局までメールにてご連絡ください。
※外国人採用に役立つセミナーをお選びいただいた場合は前日までに視聴用URLをお送りいたします

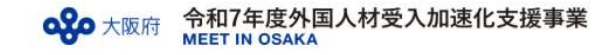

6 合同企業説明会での個人情報取得方法について

1. 当日、各参加企業様の机上に下記用紙とiPadをご用意いたします

[お渡しする用紙例]

| MEET IN OSAKA 合同 | 司企業説明会(6/11) |                                                                                 | (会社名)                                                                                                    | )ACCESS商事                                                                                                    |
|------------------|--------------|---------------------------------------------------------------------------------|----------------------------------------------------------------------------------------------------|----------------------------------------------------------------------------------------------------|
| <b>0</b> 82-     |              | ①机上のiPadのカメラから<br>左記のQRコードを読取。<br>iPad画面のURLをタップ。<br>4桁のパスコードを入力し<br>「次へ」をタップ。  | Harman State (1997)<br>Here Back Harman<br>Harman State (1997)<br>Harman State (1997)<br>Harman State | ②貴社名があっているか確認<br>してください。問題なければ<br>「読み取り開始」をタップ。                                                                                   |
| パスコード : XXX      | X            | ③"cmn.eventhub.jp"が<br>カメラのアクセスを求めて<br>います⇒「許可」をタップ。<br>正常にカメラが起動すると<br>読込可能です。 |                                                                                                    | <ul> <li>④ブース来場のQRを画面のガイド<br/>ラインにあわせ読込、画面が若干<br/>薄緑になり、</li> <li>「学校名」と「氏名」が表示され<br/>ましたら読取成功です。次の来場<br/>者も続けて読取可能です。</li> </ul> |

2. 記載内容をご確認いただきまして、ブースにご用意しているiPadのカメラを起動していただくと 人材のQRコードの読込みが可能になります

QRコードを読込むと人材の「学校名」 「氏名」のみが表示されます。人材情報の詳細をご確認される場合は EventHubの貴社ページにログインし、検索画面にて「氏名」を検索いただきますと登録内容が確認できます

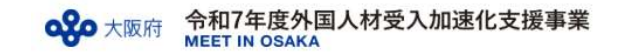

3. ORコードを読込むと人材の「学校名」 「氏名」のみが表示されます。人材情報の詳細をご確認される場合は EventHubの貴社ページにログインし、検索画面にて「氏名」を検索いただきますと登録内容が確認できます

### 面談状況の確認方法

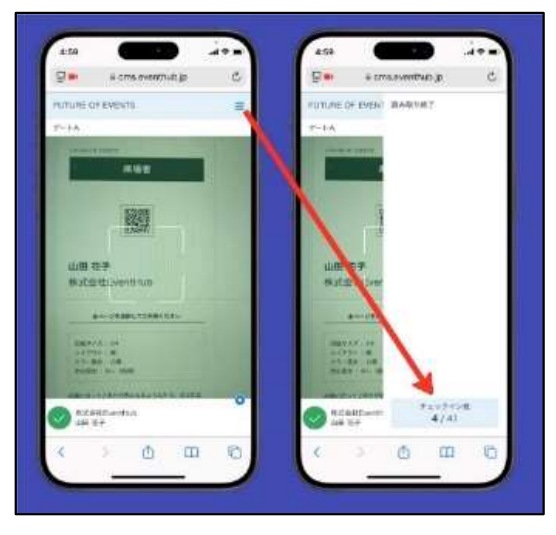

iPadの[三]メニューから開ける ドロワーメニューで、面談数を確認できます。 ORコードの読み取りが成功した時と、画面を更新した 時に面談数が更新されます

### 人材検索画面

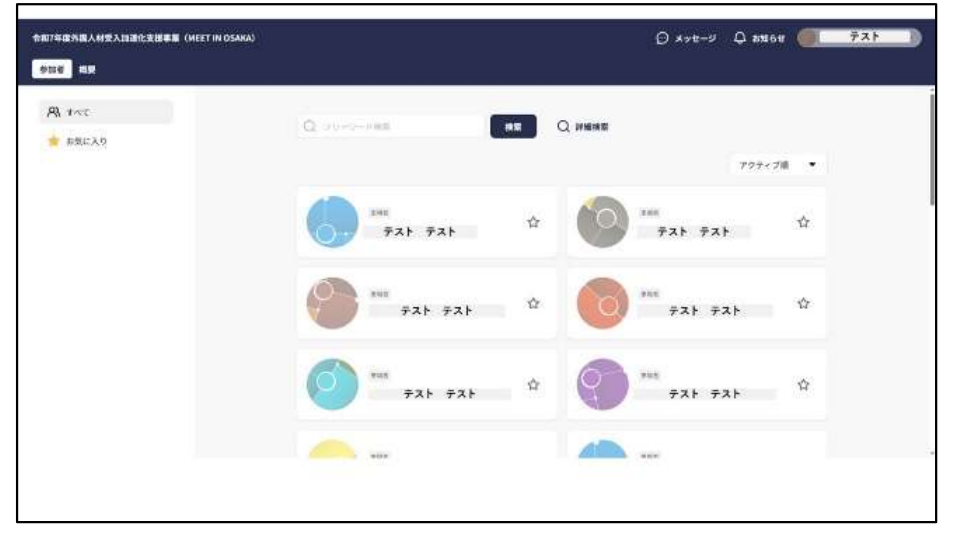

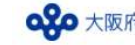

7 面談した人材の個人情報取得方法について

1. イベントページの画面右上にあるお名前から [出展企業管理画面]をクリックします 2. [QRチェックインレポート]から[作成開始]をクリックすると、 CSVファイルの生成が開始されステータスが[処理中]になります

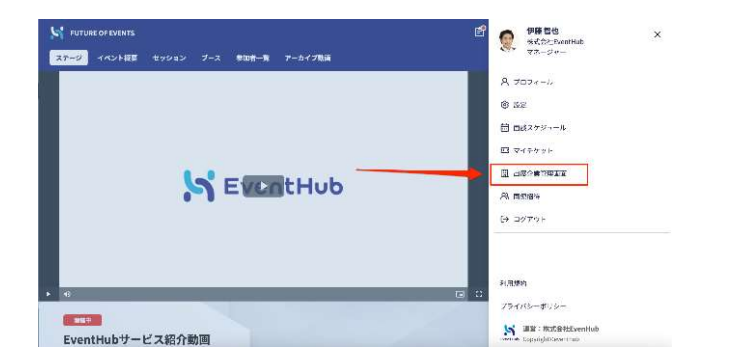

| S EventHub                       |                                                                                      | ~ @~                            |
|----------------------------------|--------------------------------------------------------------------------------------|---------------------------------|
| The Future of Eve 2024-09-30     | ≚ ≌#<br>QRチェックインレポート                                                                 |                                 |
| ブース省部<br>リードレポート<br>ORデェックインレポート | ダウンロードしたいレポートを頂張すると、レポートの作成が<br>作品状態は「風空」タブから確認できます。<br>処理中のレポートが空いな上級る場合、変しいレパートを作家 | ್ಷೆ ಮಾಹಿತ ಗುವ ಶ.<br>(ನಕ್ಕೆ ಸಾಸಿ |
|                                  | レポートリスト 東京                                                                           |                                 |
|                                  | いが                                                                                   | (2)-1-69行政<br>[[[双原]]2          |
|                                  |                                                                                      | < < 1 // <i>n-v</i> > > (e      |

### 3. [ステータスを更新]をクリックすると、 ステータスが確認できます

4. ステータス[処理中]から[作成完了]に変更後、 [ダウンロード]ボタンからCSVファイルをダウンロードします

| EventHub                                                                |                                                                                                    |                    |        | ✓ ∅ ∧1/7 | S EventHub        |                                                                                                    |                                                                                      |        | - Q ^47   |
|-------------------------------------------------------------------------|----------------------------------------------------------------------------------------------------|--------------------|--------|----------|-------------------|----------------------------------------------------------------------------------------------------|--------------------------------------------------------------------------------------|--------|-----------|
| The Future of Eve 2024-00-31 ~ 2024-00-30 ブース件毛<br>リードレポート QRデエックインレポート | ビタキ<br>QRチェックインレポート<br>ダクショード、ホッレポートを確認すると、レポートの作体が必知されたメン<br>代表化314(第三)クプター時限できます。<br>MIII中のレポートが2つぶ上のる場合、更しいレポート化作品できます人。 |                    |        |          | The Future of Exe | The Future of Event         ビタギ           プロスケロ31 - 2014 09:30         ビタギ           プース予想         グウンロー くしたいシグートを発表すると、レグートも含むが用いたたもも、<br>各は肥料に「保持」ダブを活用されます。           ジードレポート         キキログレイート           CR7 エンダインレパート         マイングンレパート |                                                                                      |        |           |
|                                                                         | レパートリスト <b>ア</b><br>最新のレポートが必要な総合は、再以、レポートを作成してください。<br>合成が実施した場合は、再図、レポートを作成してください。<br>① スアータスを施想                          |                    |        |          |                   | レポートンスト 群島<br>品称のレポートがみなん場合は、単<br>体化が失敗した本合は、単称、シス<br>レポートがたい。                                                                                                    | レポートリスト <b>西山</b><br>わびレポートがなない美色は、海島、レパートを作成してください。<br>20分割としためたは、海湾、レパートを作成してください。 |        |           |
|                                                                         | レポート広志山時                                                                                                    | (, , ? )- <b>%</b> | 27-72  | 30×0-14  |                   | 2004 20 00 10 20                                                                                                    | 11 - 110/2 (1 - 112)                                                                 | 4174   | Marine at |
|                                                                         | 2024-38-05 10 23                                                                                                    | リード情報(1~1年)        | 刻間中    | 3020 B   |                   | 2024-08-06 09:10                                                                                                    | 9-×偏殺(1~1件)                                                                          | 140.7  | Ø¢>⊏-8    |
|                                                                         | 2024-08-08-09.10                                                                                                    | リード情報(1~1年)        | ###227 | ダウンロード   |                   |                                                                                                    | < < 11 /14                                                                           | 0 2 24 |           |
|                                                                         | < < 1 /1≈-9 > ⇒ 28                                                                                                    |                    |        |          |                   |                                                                                                    |                                                                                      |        |           |

※ダウンロード可能項目は人材の登録内容すべてになります。必要な情報を選択いただきご活用ください

なおシステムの仕様上、企業様向けの設定項目(学生は未回答のためブランク表示)も含まれますので、ご了承ください

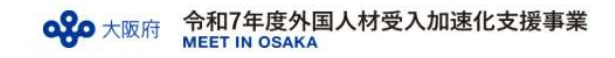